## CONFIGURATION LIAISONS COM /DCOM ET OPC : LA CONFIGURATION DES PARE-FEU

La technologie DCOM servant à la communication via OPC DA communique sur le port système réservé 135. Pour que les serveurs et les clients OPC puissent fonctionner normalement, vous devez autoriser leurs connexions dans votre pare-feu. Si le client et le serveur sont situés sur des ordinateurs différents, la configuration du pare-feu est nécessaire. Si le client et le serveur OPC sont sur le même ordinateur, il n'y a pas besoin de configurer le pare-feu.

Par défaut, Windows bloque les connexions entrantes à partir d'ordinateurs externes. Pour que les clients OPC puissent être en mesure de se connecter à des serveurs OPC sur cet ordinateur, vous devez activer la règle correspondante sur votre pare-feu.

Ci-dessous vous pouvez voir un exemple de configuration du pare-feu standard dans Windows 7.

Pour configurer le pare-feu sur windows 7, voici les opérations à suivre :

# 1) Cliquer sur le menu démarrer et taper wf.msc ,la fenêtre suivante va apparaitre :

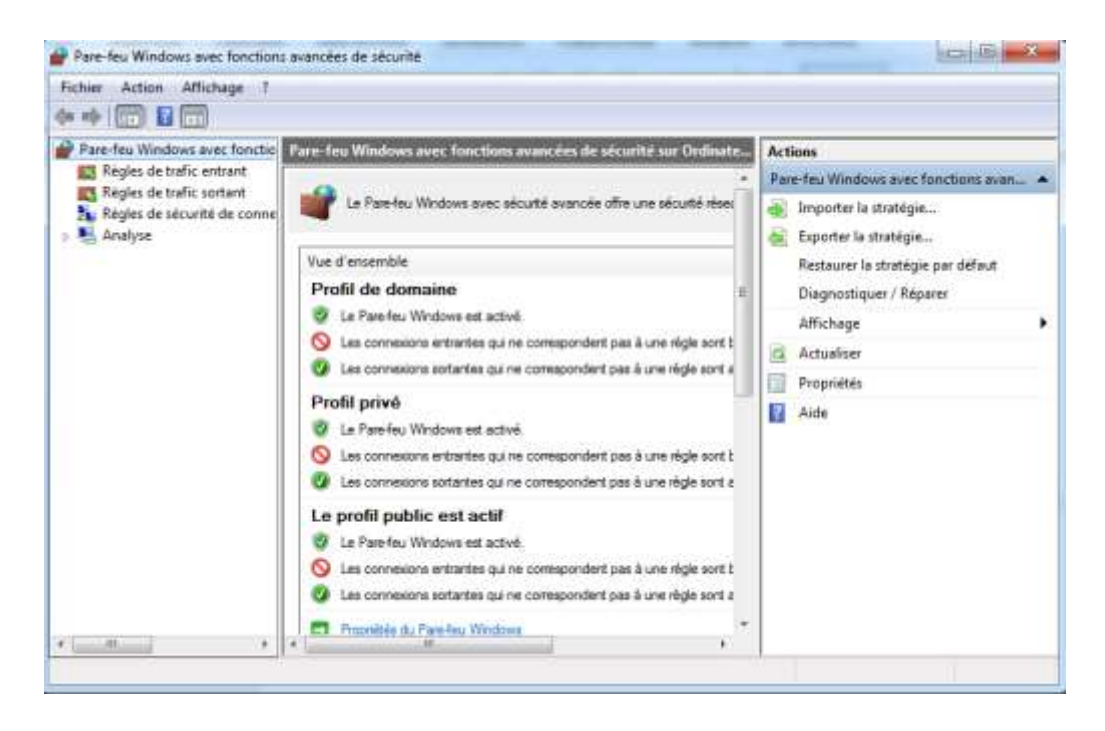

2) Cliquez sur « Règles de trafic entrant »,bouton droit sur « Windows Management Instrumentation (DCOM-In),puis propriétés

| Fichier Action Affichage 7                                                                                                    |                                                                                                    |                                                                                    |                                                                                                    |                                                                                                    |                                                                                                    |  |
|----------------------------------------------------------------------------------------------------|----------------------------------------------------------------------------------------------------|------------------------------------------------------------------------------------|----------------------------------------------------------------------------------------------------|----------------------------------------------------------------------------------------------------|----------------------------------------------------------------------------------------------------|--|
| Pare-feu Windows avec fonctio<br>Règles de trafic entrant<br>Règles de trafic sortant<br>Règles de sécurité de conne<br>Analyse | Réglins de trafic entrant<br>Nom<br>Gestion des volumes à distance - Chargeur du<br>Gestion des volumes à distance - Service de di<br>Gestion des volumes à distance - Service de di<br>Gestion des volumes à distance (RPC-EPMAP)<br>Gestion des volumes à distance (RPC-EPMAP)<br>Google Chrome (mDNS-In)<br>Groupe résidentiel entrant<br>Groupe résidentiel entrant<br>Groupensent résidentiel entrant (PINRP)                            | i service d<br>isque virtu<br>isque virtu                                          | Groupe<br>Gestion des v<br>Gestion des v<br>Gestion des v<br>Gestion des v<br>Google Chro<br>Groupe résid<br>Groupe résid | volumes à i<br>volumes à i<br>volumes à i<br>volumes à i<br>volumes à i<br>me<br>entiel<br>entiel<br>entiel | Actions       Règles de trafic entrant       Image: State in the state of the state of |  |
| 4 >                                                                                                    | Windows Management Instrumentation (ASyr<br>Windows Management Instrumentation (DCC<br>Windows Management Instrumentation ()<br>Windows Management Instrumentation ()<br>Windows Management Instrumentation ()<br>Service d'interruption SNMP (UDP Entrant)<br>Service d'interruption SNMP (UDP Entrant)<br>Journaux et alertes de performance (DCON<br>Journaux et alertes de performance (DCON<br>Journaux et alertes de performance (TCP e | nc-In)<br>M-In)<br>Activer la<br>Couper<br>Copier<br>Supprime<br>Propriété<br>Aide | Infrastructure<br>Infrastructure<br>regle<br>er                                                                           | e de gestio<br>e de gestio<br>e gestio<br>e gestio<br>MP<br>MP<br>tes de p<br>tes de p                      | <ul> <li>Aide</li> <li>Windows Management .</li> <li>Activer la règle</li> <li>Couper</li> <li>Copier</li> <li>Supprimer</li> <li>Propriétés</li> <li>Aide.</li> </ul>                                                                                                    |  |

3) Cliquez sur « Activé », puis sur « Appliquer »

| Protoco       | oles et ports                                                                          | Étendue                  | Avancé              | Utilisateu  |
|---------------|----------------------------------------------------------------------------------------|--------------------------|---------------------|-------------|
| Géné          | éral                                                                                   | Programmes et se         | rvices              | Ordinateurs |
| 1.57          | II. 1                                                                                  |                          |                     | a           |
| 1             | Il s'agit d'une règle prédéfinie dont certaines propriétés ne<br>sont pas modifiables. |                          |                     |             |
| Général       | l .                                                                                    |                          |                     |             |
| The second    | Nom :                                                                                  |                          |                     |             |
| -             | Windows Ma                                                                             | anagement Instrument     | ation (DCOM-In)     |             |
|               | Description :                                                                          |                          |                     |             |
|               | Règle de traf                                                                          | fic entrant pour autoris | ser le trafic DCON  | 1 pour 🔺    |
|               | Windows Ma                                                                             | inagement Instrument     | ation sur l'ordinat | eur 👻       |
|               | Activá                                                                                 |                          |                     |             |
|               | Monvo                                                                                  |                          |                     |             |
| Action        |                                                                                        |                          |                     |             |
| 2             | Autoriser                                                                              | la connexion             |                     |             |
|               | <ul> <li>Autoriser</li> </ul>                                                          | la connexion seuleme     | nt si elle est sècu | insée       |
|               | Personi                                                                                | naliser                  |                     |             |
|               | Bloguer la                                                                             | a connexion              |                     |             |
|               | 0                                                                                      |                          |                     |             |
|               |                                                                                        |                          |                     |             |
|               |                                                                                        |                          |                     |             |
|               |                                                                                        |                          |                     |             |
| formatic      | ons sur ces par                                                                        | amètres                  |                     |             |
| - Contraction | nic ca. ca.                                                                            | Contract one             |                     |             |
|               |                                                                                        |                          |                     |             |
|               |                                                                                        |                          |                     |             |

Pour les utilisateurs de Windows 7, si la règle "DCOM" n'est pas dans la liste, créez les deux règles suivantes :

- Port 135 : règle pour le protocole TCP
- Port 135 : règle pour le protocole UDP

#### Création de règle pour tous les serveurs OPC

Pour établir une communication OPC, vous devez autoriser le serveur OPC en cours d'exécution ainsi que le service OPCEnum.Pour cela,cliquez sur « Nouvelle règle »,sélectionnez « Programme » puis cliquez sur « Suivant »

| 🔗 Assistant Nouvelle règle                                        | de trafic entrant                                                                                                    |                                                                                                    |
|-------------------------------------------------------------------|----------------------------------------------------------------------------------------------------|----------------------------------------------------------------------------------------------------|
| <b>Type de règle</b><br>Sélectionnez le type de règle d           | le pare-feu à créer.                                                                                                    | Actions                                                                                                    |
| Étapes :<br>Type de règle<br>Programme<br>Action<br>Profil<br>Nom | Quel type de règle voulez-vous créer ?            • Programme<br>Règle qui contrôle les connexions d'un programme.             • Prod          Règle qui contrôle les connexions d'un port TCP ou UDP.             • Prédéfinie :          Assistance à distance         Règle qui contrôle les connexions liées à l'utilisation de Windows.             • Personnalisée          Règle personnalisée. | Règles de trafic entrant         Nouvelle règle         Filtrer par profil         Filtrer par groupe         Affichage         Affichage         Attualiser         Exporter la liste         Aide         Service d'interruption S         Activer la règle         Couper         Copier         Supprimer         Propriétés         Aide |

#### Choisissez le chemin d'accès du service OPCEnum et cliquez sur « Suivant »

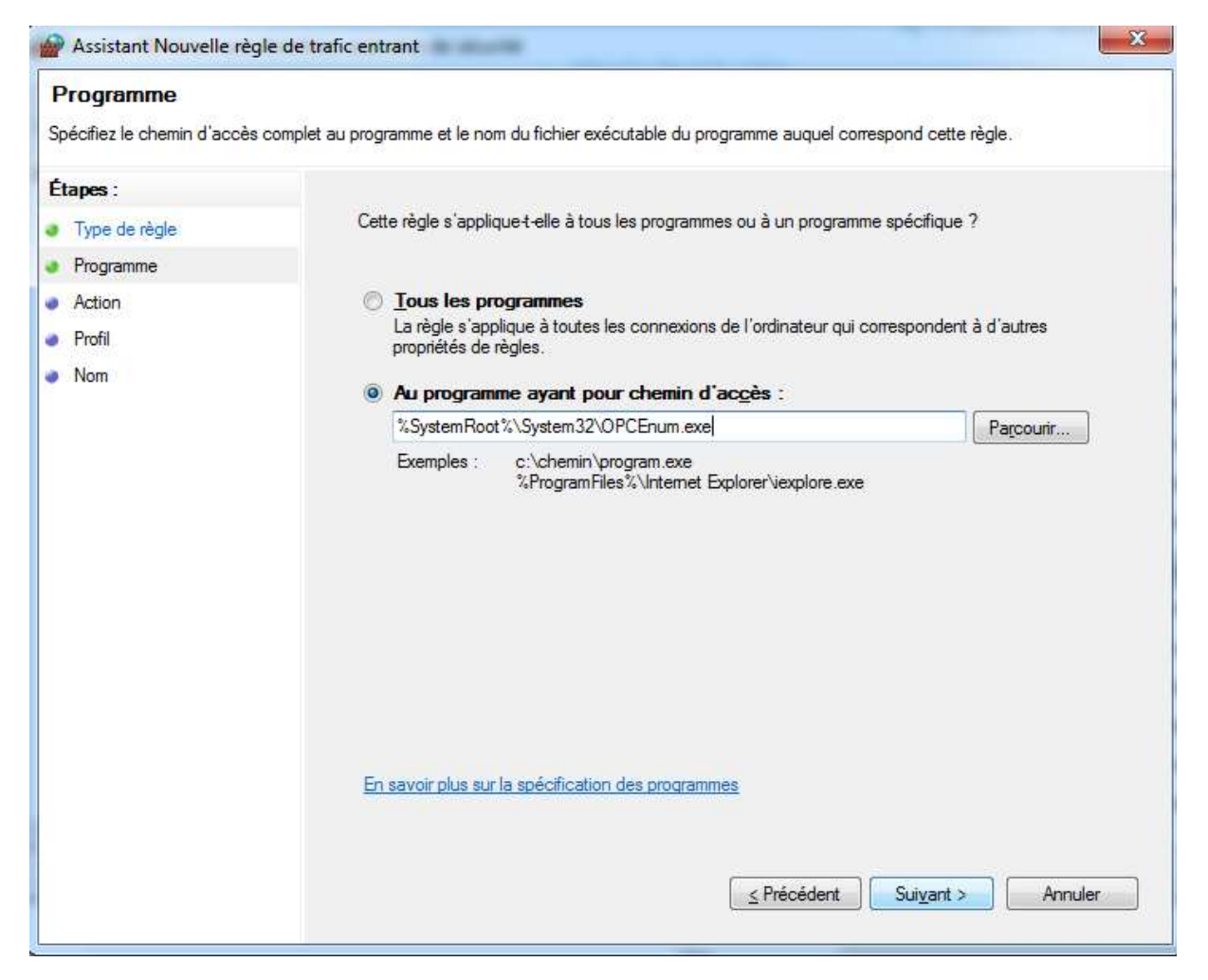

## Cliquez sur « Autoriser la connexion » puis sur « Suivant »

| Assistant Nouvelle règle                                | e de trafic entrant                                                                                                    |
|---------------------------------------------------------|----------------------------------------------------------------------------------------------------|
| Action<br>Spécifiez une action à entrepr                | rendre lorsqu'une connexion répond aux conditions spécifiées dans la règle.                                                                                                    |
| Étapes :                                                | Quelle action entreprendre lorsqu'une connexion répond aux conditions spécifiées ?                                                                                                    |
| Programme                                               | Q Autoriser la connexion                                                                                                    |
| <ul> <li>Action</li> <li>Profil</li> <li>Nom</li> </ul> | Cela comprend les connexions qui sont protégées par le protocole IPsec, ainsi que celles qui<br>ne le sont pas.<br>Cela comprend uniquement les connexions authentifiées à l'aide du protocole IPsec. Les<br>connexions sont sécurisées à l'aide des paramètres spécifiés dans les propriétés et règles<br>IPsec du nœud Règle de sécurité de connexion.<br>Personnaliser<br>Cela comprend uniquement les connexions authentifiées à l'aide du protocole IPsec. Les<br>connexions sont sécurisées à l'aide des paramètres spécifiés dans les propriétés et règles<br>IPsec du nœud Règle de sécurité de connexion.<br>Personnaliser |
|                                                         | En savoir plus sur les actions<br>< Précédent Suivant > Annuler                                                                                                    |

# Cliquez ensuite sur suivant :

| Assistant Nouvelle règle                   | e de trafic entrant                                                                                                    |
|--------------------------------------------|----------------------------------------------------------------------------------------------------|
| Profil<br>Spécifiez les profils auxquels s | 'applique cette règle.                                                                                                    |
| Étapes :<br>Type de règle                  | Quand cette règle est-elle appliquée ?                                                                                                    |
| <ul><li>Programme</li><li>Action</li></ul> | Domaine                                                                                                    |
| Profil     Nom                             | <ul> <li>Privé         Lors de la connexion d'un ordinateur à un emplacement réseau privé.</li> <li>Public         Lors de la connexion d'un ordinateur à un emplacement public.</li> </ul> |
|                                            | En savoir plus sur les profils          < Précédent                                                                                                    |

## Donner un nom à votre règle

| Assistant Nouvelle règle           | de trafic entrant           |
|------------------------------------|-----------------------------|
| Nom                                |                             |
| Spécifier le nom et la description | n de cette règle.           |
| Étapes :                           |                             |
| Type de règle                      |                             |
| Programme                          |                             |
| Action                             |                             |
| Profil                             | Nom :                       |
| Nom                                | UPCEnum                     |
|                                    | Description (facultatif) :  |
|                                    |                             |
|                                    |                             |
|                                    |                             |
|                                    |                             |
|                                    |                             |
|                                    |                             |
|                                    |                             |
|                                    |                             |
|                                    |                             |
|                                    |                             |
|                                    |                             |
|                                    |                             |
|                                    |                             |
|                                    | < Precedent Leminer Annuler |
|                                    |                             |

Vous devez répéter ces opérations pour chaque serveur OPC.

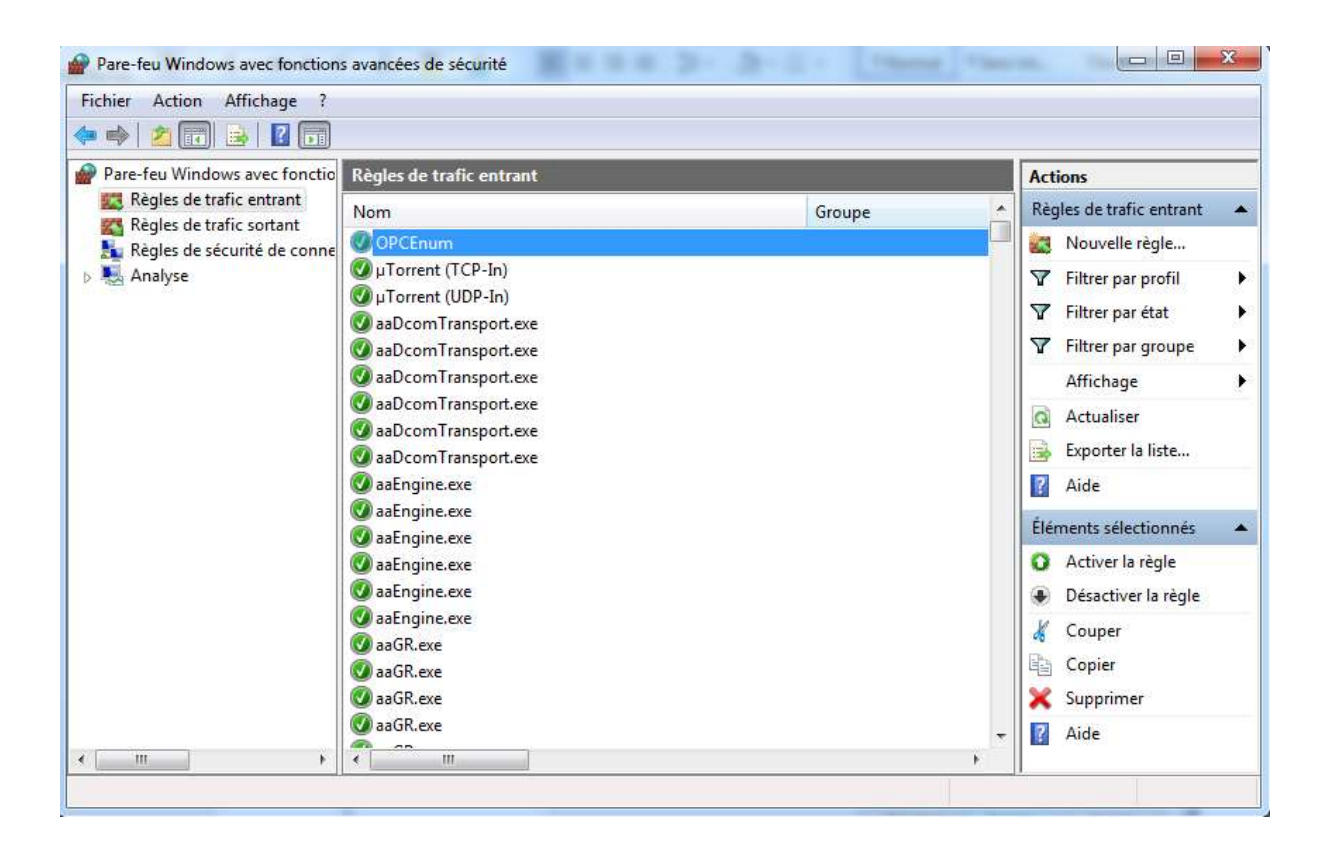